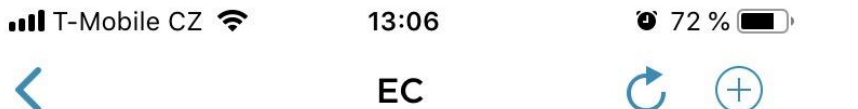

## Vaše dveře jsou odemknuty

Přejeďte doleva pro uzamknutí

Uzamknout 🔇

V aplikaci Somfy Keys na kartě zámku klepněte na "Správa přístupů"

Správa přístupů

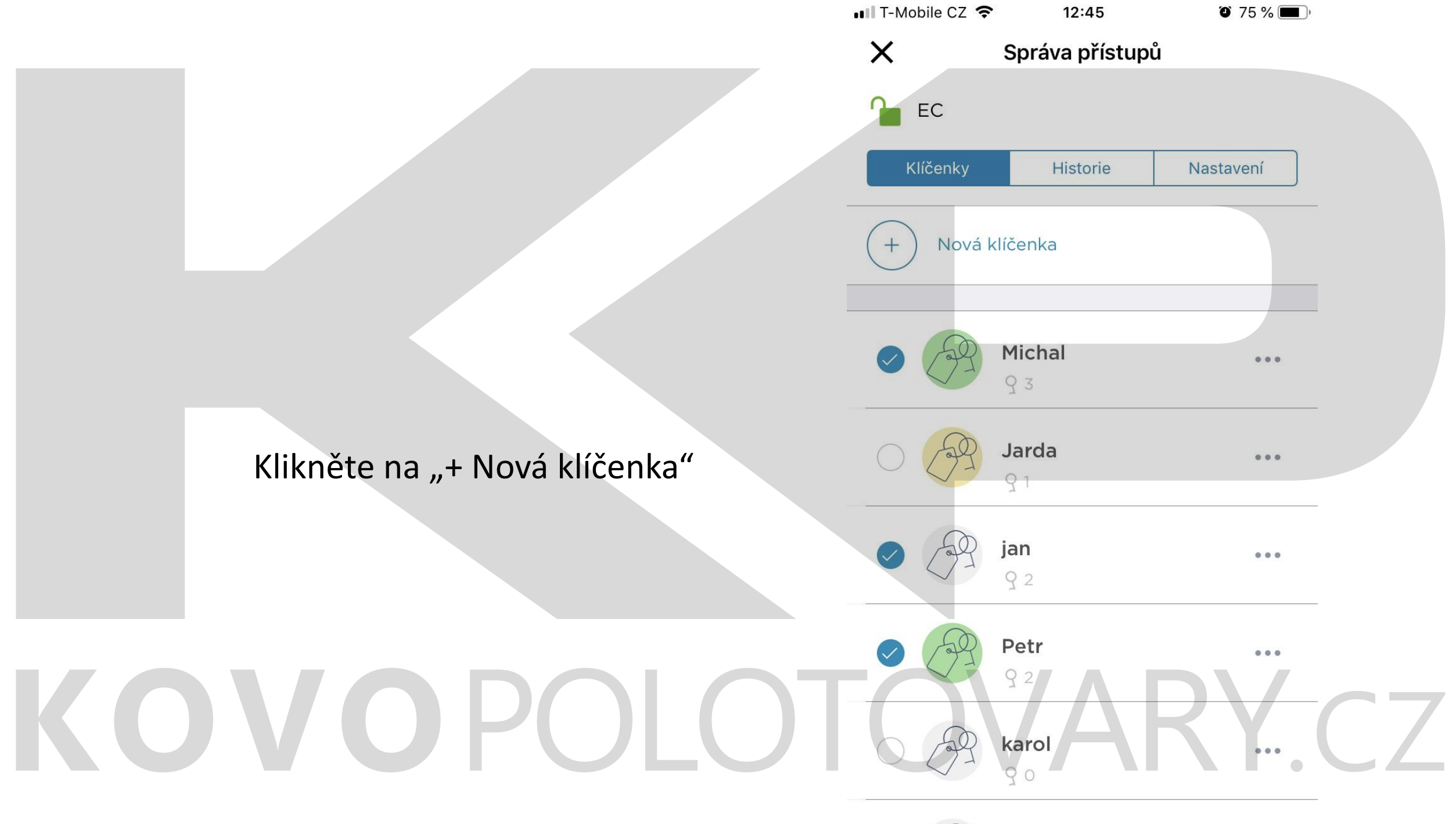

| •••• T-Mobile | cz 🗢              | 12:46                           | Õ 74                   | 4 % 🔳 )       |     |
|---------------|-------------------|---------------------------------|------------------------|---------------|-----|
| <             | NC                | VÁ KLÍČEN                       | KA                     |               |     |
|               | NOV               | Á KLÍČE                         | NKA                    |               |     |
| Sp            | pravujte sv<br>pe | é přístupy, ak<br>rfektní kontr | by jste získali<br>blu |               |     |
|               |                   | Test                            |                        |               |     |
| Barva         |                   |                                 |                        |               |     |
|               |                   | ULOŻIT                          |                        |               |     |
| + Te          | ster              | Test                            | Testflig               | nt            |     |
| qw            | e r               | t z                             | u i c                  | p p           |     |
| a             | s d               | f g h                           | jk                     |               | ~ 7 |
|               | / X               | c v b                           | n m                    | $\otimes$     |     |
| 123 😳         |                   |                                 | 21,<br>•               | $\rightarrow$ |     |

Vypište jméno klíčenky (uživatele) a zvolte si barvu. Poté klikněte na Uložit.

KOVOPOLO

- Na kartě "Klíčenky" zvolte vybranou klíčenku (uživatele) a pomocí symbolu klíče zvolte druh přístupu:
- 1) Smartphone (email nebo tel. číslo)
- 2) Čipy (nutná čtečku čipů)
- Kód klávesnice (nutná čtečka čipů s klávesnicí)

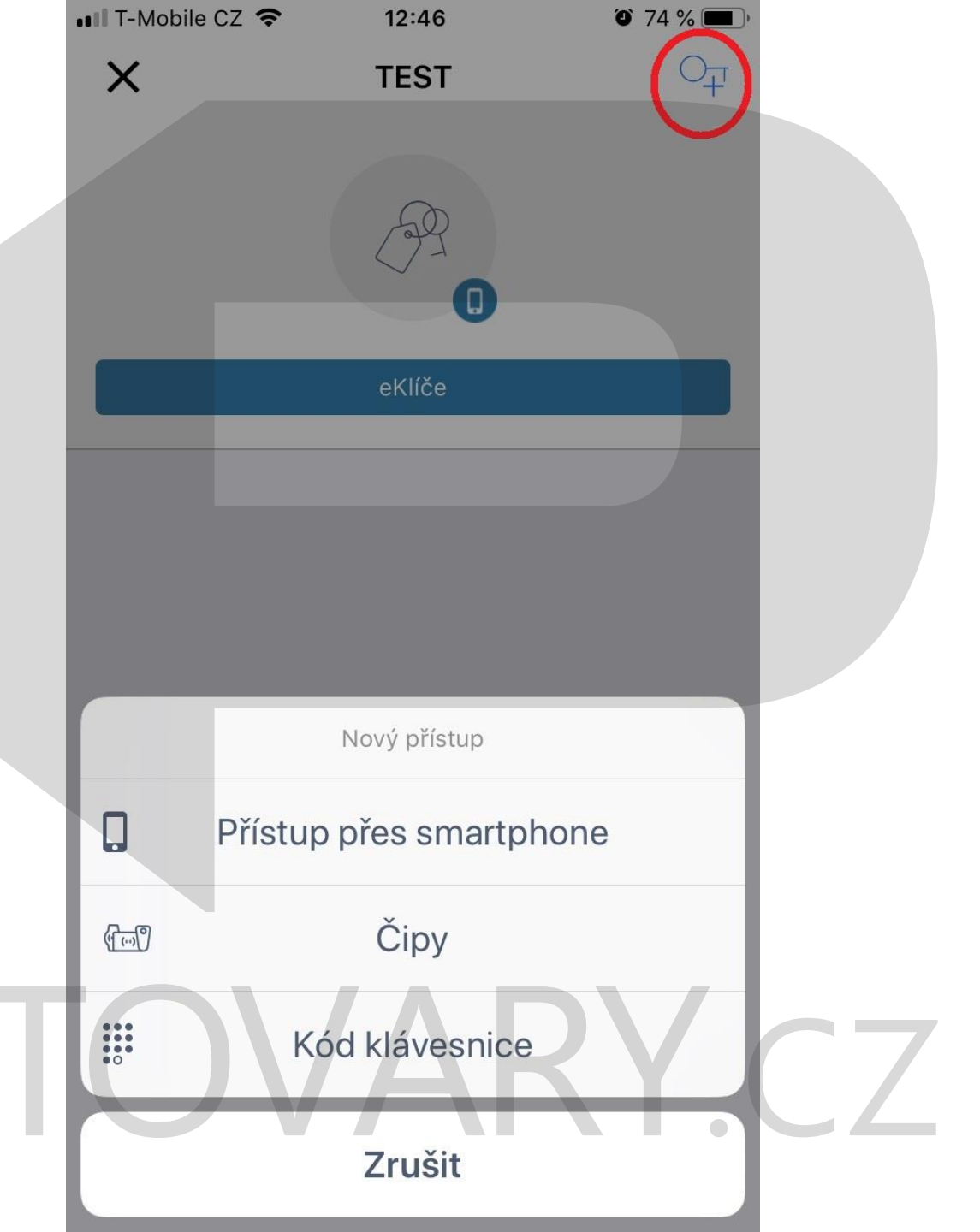

|                                                                                                    | 💵 T-Mobile CZ 🗢 | 12:47              | 74 %  |
|----------------------------------------------------------------------------------------------------|-----------------|--------------------|-------|
|                                                                                                    | <b>&lt;</b> 1   | NOVÝ KLÍČ          |       |
|                                                                                                    | Přístu          | p Smartphor        | ne    |
|                                                                                                    | vybe            | rte druh pozvanky. |       |
|                                                                                                    | C Emailem       | Po telef           | onu   |
|                                                                                                    | CZ +42          | 0 Telefonní        | číslo |
| V případě volby Smartphone zadejte<br>dle volby přístupu požadované údaje a<br>stiskněte pokračovat. | F               | POKRAĊOVAT         |       |
|                                                                                                    |                 |                    |       |
|                                                                                                    |                 |                    |       |
| KOVOPOLOT                                                                                            | OV              | AR                 | Y.CZ  |

|                                                                                                | 📲 T-Mobile CZ 🗢 | 13:14         | 71 % |
|------------------------------------------------------------------------------------------------|-----------------|---------------|------|
|                                                                                                | <               | Nový čip      |      |
|                                                                                                |                 | Nový čip      |      |
|                                                                                                |                 | Sériové číslo |      |
|                                                                                                |                 | Uložit        |      |
| V případě volby Čipy zadejte kód vámi                                                          |                 | Dostupné čipy |      |
| zvoleného čipu. Kód čipu je vyznačen<br>přímo na těle čipu. Případně vyberte<br>čip z nabídky. | (II) YO2CF      | E1b           |      |
| Ro217W79                                                                                       |                 |               |      |
|                                                                                                | OV              | 'AR           | Y.CZ |